#### **INTERNET BANKING CUSTOMER USER GUIDE**

#### <u>Index</u>

| 1.  | DEFINITIONS                             | 2  |
|-----|-----------------------------------------|----|
| 2.  | ACCESSING INTERNET BANKING WEB SITE     | 3  |
| 3.  | ACCESS RIGHTS                           | 4  |
| 4.  | INITIAL LOGGING ON TO INTERNET BANKING  | 5  |
| 5.  | LOGGING ON PROCEDURE                    | 8  |
| 6.  | HOME PAGE                               | 10 |
| 7.  | ACCOUNTS                                | 11 |
| 8.  | STATEMENTS                              | 13 |
| 9.  | FIXED DEPOSITS AND LOANS                | 15 |
| 10. | FUNDS TRANSFER                          | 17 |
| 11. | PENDING TRANSFER                        | 21 |
| 12. | CHANGE PASSWORD                         | 22 |
| 13. | CHANGE SECOND PASSWORD                  | 23 |
| 14. | FORGOTTEN PASSWORDS OR PASSWORD FAILURE | 24 |
| 15. | MINIMUM SYSTEM REQUIREMENTS             | 25 |
| 16. | LOG OUT                                 | 26 |

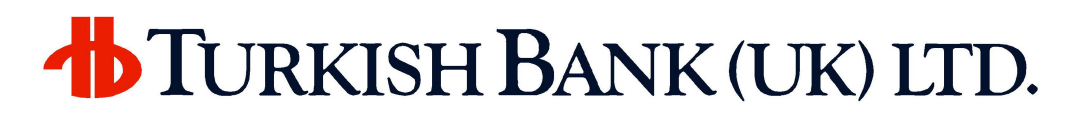

#### **1. DEFINITIONS**

In this User Guide the followings apply:

"Account" means any account(s) that you hold with us;

"Customer Number" means up to 10 digits number that we provide you that allow you use our Services

**"Memorable Data"** means your personal memorable data, which we can use to check your identity

**"Password"** means the 6 to 12 character combination of letters and / or numbers used by you, the customer, to uniquely identify yourself access for security purposes

**"Service"** means the Internet Banking service made available to you by us from time to time via the Internet.

**"User Guide"** means the guidance and information in this 'Internet Banking Customer User Guide' set out on screen on our website, as amended from time to time.

"you/your" means the person(s) registered for our Service

"we/our/us" means Turkish Bank (UK) Limited.

**"website"** means our internet website <u>https://ebank.turkishbank.co.uk</u> or <u>http://www.turkishbank.co.uk</u>

#### 2. ACCESSING INTERNET BANKING WEB SITE

| 🧭 Turkish Bank UK Internet Banking - Wind      | lows Internet Explorer                                                                                                    | ×              |
|------------------------------------------------|----------------------------------------------------------------------------------------------------|----------------|
| 🔊 http://ebank.turkishbank.co.uk/Default2.aspx |                                                                                                    | ~              |
| TURKISH BANK (U                                | K) LTD. Century Old Banking Banking of the Century                                                                                                    | A and a second |
| Webser                                         | · Welcome to our Internet Branch                                                                                                    | ^              |
| Branch                                         | Please input your customer number that provided by the Bank and your<br>password to display the internet branch. Do not use simple names or dates for<br>the password to be understood easily by third parties e.g. your birth date,<br>surname or names.                                                                                                    |                |
| Customer Number :                              | You must not reveal your Security Details to any other person or record your                                                                                                    |                |
| Password :<br>Enter                            | Security Details in any way that may result in them becoming known to another person.                                                                                                    |                |
| Forgot / Don't Know My Password                | You must keep your Security Details secret and take all reasonable precautions to prevent unauthorised or fraudulent use of them.                                                                                                    |                |
| GlobalSign"<br>Secured<br>Click to verify      | Please aware that after initial registration or enrolment we will never contact<br>you, with a request to disclose your Security Details in full. If you receive any<br>such request from anyone (even if they are using our name and logo and<br>appear to be genuine) then it is likely to be fraudulent and you must not<br>provide your Security Details to them in any circumstances. You should report<br>any such requests to us immediately. |                |
| Contact Us                                     | If you believe someone identifies your Security Details you must contact us<br>immediately. If you fail to do so, you will be liable for any unauthorised<br>transactions on your account confirmed by use of the Security Details.                                                                                                    |                |
|                                                | You will be responsible for all instructions received by us between the periods                                                                                                    | ~              |
|                                                | TURKISH BANKGROU                                                                                                    | P              |
| Done                                           | 😚 🏹 🌍 Internet 🔍 100% 🔻                                                                                                    |                |

Our Internet Banking website can be accessed via <u>https://ebank.turkishbank.co.uk</u> or via Online Banking link in our main website: <u>http://www.turkishbank.co.uk</u> You can obtain an **Application Form** to use the **Internet Banking Service** either on this site or from any of our branches.

On completion of the Internet Banking Application Form appropriate to your account status please submit it either through one of our branches or to the Internet Branch that Turkish Bank (UK) Limited, 84-86 Borough High Street, London SE1 1LN. If you are unsure which form is appropriate to you our Internet Branch staff will be pleased to advise you.

After you have submitted the form you will be contacted in the manner you have identified in your application form. Having verified your identity, the bank will then issue you a password, which you will use to **Log On** for the **first time**.

Service time for the Internet Banking is between 00:00 and 17:00 GMT.

For any other queries or problems please telephone our Internet Branch on 0871 384 1017.

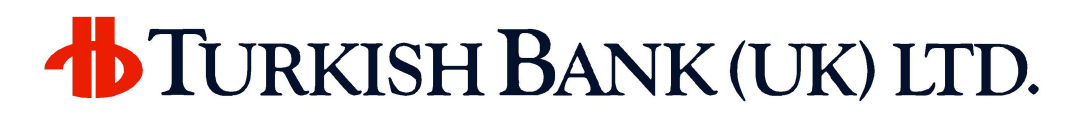

#### **3. ACCESS RIGHTS**

Your access rights can be with **full authority** or **view only**. If you have full authority then you will be able to use funds transfer functions. But a user with 'view only' access can only see the account details and transaction list.

Your access authority is specified when submitting the Internet Banking application form.

#### 4. INITIAL LOGGING ON TO INTERNET BANKING

| urkish Bank UK Internet Banking - Win          | idows Internet Explorer                                                                                                    | C      |
|------------------------------------------------|----------------------------------------------------------------------------------------------------|--------|
| TURKISH BANK (U                                | TK) LTD. Century Old Banking Banking of the Century                                                                                                    | E Star |
| Welcome to our Internet                        | · Welcome to our Internet Branch                                                                                                    |        |
| Branch                                         | Please input your customer number that provided by the Bank and your<br>password to display the internet branch. Do not use simple names or dates for<br>the password to be understood easily by third parties e.g. your birth date,<br>surname or names.                                                                                                    | or     |
| Customer Number : 1006215<br>Password : •••••• | You must not reveal your Security Details to any other person or record your<br>Security Details in any way that may result in them becoming known to<br>another person.                                                                                                    | ľ      |
| Forgot / Don't Know My Password                | You must keep your Security Details secret and take all reasonable precaution<br>to prevent unauthorised or fraudulent use of them.                                                                                                    | 15     |
|                                                | Please aware that after initial registration or enrolment we will never contact<br>you, with a request to disclose your Security Details in full. If you receive any<br>such request from anyone (even if they are using our name and logo and<br>appear to be genuine) then it is likely to be fraudulent and you must not<br>provide your Security Details to them in any circumstances. You should repor<br>any such requests to us immediately. | t      |
| Contact Us                                     | If you believe someone identifies your Security Details you must contact us<br>immediately. If you fail to do so, you will be liable for any unauthorised<br>transactions on your account confirmed by use of the Security Details.                                                                                                    |        |
|                                                | You will be responsible for all instructions received by us between the period                                                                                                    | 5      |
|                                                | TURKISH BANKG                                                                                                    | 10     |

Before using the **Internet Banking Service** you need to **contact** our **Call Centre** to activate your **Internet Account** from **0871 384 1017**. You will be taken through some verbal security checks to ensure no one else can access your account. In case of not contacting our Call Centre you will be reminded with the following message:

| Window | s Internet Explorer                                                 |
|--------|---------------------------------------------------------------------|
| ⚠      | You should activate your account. Please call us from 0871 384 1017 |
|        | ОК                                                                  |

In the first logon screen you need to input your **Customer Number** and **First Password**. Then you need to press **Enter** or click on **Enter** button.

The bank will give you your **First Password** and when you log on, the system will ask you to change this password. In order that, the only person who knows the password will be you.

| 🤌 Turkish Bank UK Internet Banking - Windows Interne | et Explorer                                         |                                            |            |
|------------------------------------------------------|-----------------------------------------------------|--------------------------------------------|------------|
| TURKISH BANK (UK) LTD.                               | Century Old Banking                                 | g Banking of the Co                        | entury     |
|                                                      | Change First                                        | Password                                   | Print Back |
| Change Password                                      |                                                     |                                            |            |
| Current Password                                     |                                                     | :                                          |            |
| Enter Your New Password                              |                                                     | 1                                          |            |
| Repeat Your New Passwo                               | rd                                                  | :                                          |            |
| Your password should be<br>Your first and second pas | minimum 6 characters ar<br>swords must be different | Submit<br>d maximum 12 chara<br>passwords. | icters.    |
|                                                      |                                                     |                                            |            |
|                                                      |                                                     |                                            |            |
|                                                      |                                                     |                                            |            |
| 296 seconds remain before automatic log off.         |                                                     | 🧐 Local intranet                           | 🔍 100% 🔻 💡 |

In the **Current Password** field please input your password given by the bank. The next fields will be used to input your **New Password**. Please select your password size between **6-12 characters** and make sure it is **NOT** easily guessable.

Once you Submit your password changes you will need to logon to the system again.

| 🧟 Turkish Bank UK Internet Banking - Windows Interne  | t Explorer                                |                               |              |
|-------------------------------------------------------|-------------------------------------------|-------------------------------|--------------|
| <b>TURKISH BANK</b> (UK) LTD.                         | Century Old B                             | anking Banking of the Centur  | y Lake       |
|                                                       | Change S                                  | econd Password                | Print   Back |
| Change Second Passw                                   | vord                                      |                               |              |
| Enter Your New Password                               |                                           | :                             |              |
| Repeat Your New Passwo                                | rd                                        | :                             |              |
|                                                       |                                           | Submit                        |              |
| Your first and second pas<br>You cannot use one of yo | swords must be dir<br>our last 4 password | rerent passwords.<br>s again. |              |
| 284 seconds remain before automatic log off.          |                                           | 🧐 Local intranet              | 🔍 100% 🔻 🛒   |

Once you have entered your **First Password** successfully and logged back on then the system will ask you to assign your **Second Password**.

Your second password **must** be again between **6** and **12** characters and it cannot be the same as your first password.

Once you have successfully assigned your **Second Password** you will be asked to exit and login again.

After **12 months** from your last second password change system will ask you to change your second password during log on.

Please note that you will never be asked to give your password to a member of staff under any circumstances.

#### **5. LOGGING ON PROCEDURE**

| urkish Bank UK Internet Banking - Wi          | indows Internet Explorer                                                                                                    |                                                                                 |
|-----------------------------------------------|----------------------------------------------------------------------------------------------------|---------------------------------------------------------------------------------|
| TURKISH BANK                                  | UK) LTD. Century Old Banking Banking of the Centur                                                                                                    | y Ja                                                                            |
| Welcome to our Internet                       | · Welcome to our Internet Branch                                                                                                    |                                                                                 |
| Branch                                        | Please input your customer number that provided by the Bank<br>password to display the internet branch. Do not use simple na<br>the password to be understood easily by third parties e.g. you<br>surname or names.                                                                                                    | and your<br>mes or dates for<br>Ir birth date,                                  |
| Customer Number : 1006215<br>Password : Enter | You must not reveal your Security Details to any other person<br>Security Details in any way that may result in them becoming I<br>another person.                                                                                                    | or record your<br>known to                                                      |
| Forgot / Don't Know My Password               | You must keep your Security Details secret and take all reason<br>to prevent unauthorised or fraudulent use of them.                                                                                                    | able precautions                                                                |
|                                               | Please aware that after initial registration or enrolment we will<br>you, with a request to disclose your Security Details in full. If y<br>such request from anyone (even if they are using our name ar<br>appear to be genuine) then it is likely to be fraudulent and you<br>provide your Security Details to them in any circumstances. You<br>any such requests to us immediately. | never contact<br>ou receive any<br>nd logo and<br>u must not<br>u should report |
| Contact Us                                    | If you believe someone identifies your Security Details you must<br>immediately. If you fail to do so, you will be liable for any unau<br>transactions on your account confirmed by use of the Security                                                                                                    | st contact us<br>thorised<br>⁄ Details.                                         |
|                                               | You will be responsible for all instructions received by us betwe                                                                                                    | een the periods                                                                 |
|                                               | TURK                                                                                                    | ICH DANICODOL                                                                   |

In the first logon screen you will be asked to enter your **Customer Number** and your **First Password**. Upon pressing the **Enter** or clicking on **Enter** button, if your customer number and first password are correct, then you will be directed to a second logon screen.

| <b>TURKIS</b>                                                               | SH BANK (UK) LTD.                                                                                                    |
|-----------------------------------------------------------------------------|----------------------------------------------------------------------------------------------------|
| 🖉 Turkish Bank UK Internet Banking - Win                                    | dows Internet Explorer                                                                                                    |
| TURKISH BANK (U                                                             | K) LTD. Century Old Banking Banking of the Century                                                                                                    |
| Welcome to our Internet<br>Branch                                           | <ul> <li>Welcome Dear MR JOHN DOE.</li> <li>Please enter your second password to enter Internet Banking Branch of Turkish<br/>Bank (UK) Limited.</li> </ul> |
| Customer Number : 1006215<br>Password : *****<br>Second Password :<br>Enter |                                                                                                    |
| Forgot / Don't Know My Password                                             |                                                                                                    |
| Contact Us                                                                  |                                                                                                    |
|                                                                             | TURKISH BANKGROUP                                                                                                    |
| Done                                                                        | 😵 😼 Local intranet 🔍 100% 💌 💡                                                                                                    |

In the second logon screen you will be asked to enter your **Second Password**.

#### 6. HOME PAGE

| 🖉 Turkish Bank UK - Windows Internet Explorer 🛛 🔲 🛛 🔀                                                                                                    |                                                                                         |          |               |                                |                |  |
|----------------------------------------------------------------------------------------------------|-----------------------------------------------------------------------------------------|----------|---------------|--------------------------------|----------------|--|
| <b><sup>+</sup></b> Turkish Ba                                                                                                    | NK (UK)                                                                                 | LTD.     | Century Old   | Banking Banking of the Century | Print Back     |  |
| <ul> <li>▷ Home Page</li> <li>➤ Accounts</li> <li>▷ Accounts</li> <li>▷ Accounts</li> <li>▷ Accounts</li> <li>▷ Dear MR JOHN DOE ,<br/>Welcome to Turkish Bank (UK) Ltd. Internet Branch! Please use<br/>for your banking transactions.</li> </ul> |                                                                                         |          |               |                                | left hand side |  |
| <ul> <li>▶ Fixed Deposits and Loans</li> <li>▼ Fund Transfer</li> <li>▶ Fund Transfer</li> </ul>                                                                                                    | Today : 19 May 2008<br>Your previous visit of the Internet Branch is: 19 May 2008 10:40 |          |               |                                |                |  |
| Pending Transfer                                                                                                    | Date                                                                                    | Time     | IP            | Description                    |                |  |
| ▼ System                                                                                                    | 19/05/2008                                                                              | 10:47:58 | 192.50.50.236 | SECOND PASS LOGON              |                |  |
| Change Password                                                                                                    | 19/05/2008                                                                              | 10:47:53 | 192.50.50.236 | FIRST PASS LOGON               |                |  |
| Change Second Password                                                                                                    | 19/05/2008                                                                              | 10:46:35 | 192.50.50.236 | SECOND PASSWORD CHANGED        |                |  |
| ▶ Log Out                                                                                                    | 19/05/2008                                                                              | 10:42:24 | 192.50.50.236 | FIRST PASS LOGON REQUIRES NEW  | SECOND PASS    |  |
|                                                                                                    | 19/05/2008                                                                              | 10:40:54 | 192.50.50.236 | SECOND PASS LOGON              |                |  |
|                                                                                                    | 19/05/2008                                                                              | 10:39:52 | 192.50.50.236 | FIRST PASS LOGON               |                |  |
|                                                                                                    | 19/05/2008                                                                              | 10:39:37 |               | FIRST PASSWORD CHANGED         |                |  |
|                                                                                                    | 19/05/2008                                                                              | 10:36:08 | 192.50.50.236 | FIRST PASS LOGON REQUIRES RENE | W              |  |
|                                                                                                    |                                                                                         |          |               |                                |                |  |
|                                                                                                    |                                                                                         |          |               | TURKIS                         | H BANKGROUP    |  |
| 296 seconds remain before automatic log                                                                                                    | off.                                                                                    |          |               | Second Second Second Second    | 100% 🔹         |  |

After your successful logon process you will be welcomed with the **Internet Banking Home Page**. On this page you will have the site menu that is your last logon date and time and your last 8 activities in the Internet Banking site.

The **Accounts** menu shows you your list of accounts with balances and query transaction activities. **The Fixed Deposits and Loans** menu shows all your fixed deposit and loan accounts with the balances.

The **Fund Transfer** menu is used to transfer funds from your account to any other account within Turkish Bank (UK) Limited. The **Pending Transfer** menu will show you any transfers awaiting authorisation by the bank. If your access authority is **view only** you **CANNOT** use this function.

The **Change Password** and **Change Second Password** menu is to change your first and second passwords as described below.

The **Log Out** menu logs you out from the system.

#### 7. ACCOUNTS

|                            |            |                |                  |       |            | Print Ba         |
|----------------------------|------------|----------------|------------------|-------|------------|------------------|
| Home Page                  | Account    |                | Acc              | ounts |            |                  |
| Accounts                   | Number     | Account Type   | Branch           | Type  | Balance    | Available Balanc |
| Accounts                   | 04007789   | Easy Access AC | London<br>Branch | USD   | 5,355.72   | 5,355.7          |
| Fund Transfer              | 04017430   | Easy Access AC | London<br>Branch | GBP   | 120.06     | 120.0            |
| ▶ Fund Transfer            | 04020368   | Easy Access AC | London<br>Branch | EUR   | 14.53      | 14.5             |
| Pending Transfer<br>System | 0 04518304 | Fxd Dep Cover  | London<br>Branch | EUR   | 0.00       | 0.0              |
| D Change Password          | 04518568   | Fxd Dep Cover  | London<br>Branch | GBP   | 0.00       | 0.0              |
| Change Second Password     | 04519114   | Fxd Dep Cover  | London<br>Branch | GBP   | 0.00       | 0.0              |
| Log Out                    | 08126887   | ThirtyFiveDayN | London<br>Branch | USD   | 175,032.55 | 175,032.5        |
|                            | 04518304   | Fxd Dep Cover  | London<br>Branch | EUR   | 0.00       | 0.0              |
|                            | 04518568   | Fxd Dep Cover  | London<br>Branch | GBP   | 0.00       | 0.0              |
|                            | 0 04519114 | Fxd Dep Cover  | London<br>Branch | GBP   | 0.00       | 0.0              |
|                            | 04007789   | Easy Access AC | London<br>Branch | USD   | 5,355.72   | 5,355.7          |
|                            | 04017430   | Easy Access AC | London<br>Branch | GBP   | 120.06     | 120.0            |
|                            | 04020368   | Easy Access AC | London<br>Branch | EUR   | 14.53      | 14.5             |
|                            |            |                |                  |       |            |                  |

When you click on **Accounts** in the menu you will see a list of all your accounts. You can select any one of your displayed accounts from the list by clicking the button to the left side of the account number.

Your **Available Balance** is your balance plus any agreed limit and less secured amounts &/or "uncleared effects" (see the bank's General Terms and Conditions concerning "uncleared effects"). This is the cleared balance available for you to use.

Once you select one of your accounts you will view more details of your account by clicking the **Account Details** button below. You can see your transactions on the selected account by clicking on the **Statements** button.

| <b>TURKISH BANK (UK)</b>                      | LTD. |
|-----------------------------------------------|------|
| 🖉 Turkish Bank UK - Windows Internet Explorer |      |

| Print Back         Print Back         Accounts         Accounts         Customer Name         Fixed Deposits and Loans         Fund Transfer         Fund Transfer         Pending Transfer         Pending Transfer         Pending Transfer         Pending Transfer         Pending Transfer         Pending Transfer         Pending Transfer         Account Owner Name         In Change Password         Pending Transfer         Currency Type         In Change Password         Currency Type         Ital         Balance Detail         Balance         Ital         Balance         Ital         Balance         Ital         Balance         Ital         Back                                                                                                    | 4 Turkish Ba                                                                                                    | NK (UK) LTD.                                                                                                    | Century Old Banking Banking of the Century | AN A       |
|----------------------------------------------------------------------------------------------------|----------------------------------------------------------------------------------------------------|----------------------------------------------------------------------------------------------------|--------------------------------------------|------------|
| b       Home Page       Accounts          Accounts       Customer Name       : MR JOHN DOE          Fixed Deposits and Loans       Customer Name       : 1006215          Fund Transfer       Account Detail           Pending Transfer       Account Owner Name       : MR JOHN DOE          Pending Transfer       Account Owner Name       : MR JOHN DOE          System       Opening Date       : 07/07/1988          Customery Type       : USD           Custom Password       Account Type       : USD          Branch       : London Branch       IBAN          IBAN       : GB37TUBA40519804007789         Balance Detail       Balance       : 5,355.72          Available Balance       : 5,355.72          Available Balance       : 5,355.72          Back       TURKISH BANKGROUP |                                                                                                    |                                                                                                    |                                            | Print Back |
| Turkish Bankgroup                                                                                                    | <ul> <li>Home Page</li> <li>Accounts</li> <li>Accounts</li> <li>Fixed Deposits and Loans</li> <li>Fund Transfer</li> <li>Pending Transfer</li> <li>System</li> <li>Change Password</li> <li>Change Second Password</li> <li>Log Out</li> </ul> | Customer Detail<br>Customer Name<br>Customer Number<br>Account Detail<br>Account Number<br>Account Owner Name<br>Opening Date<br>Account Type<br>Currency Type<br>Branch<br>IBAN<br>Balance Detail<br>Balance<br>Available Balance | Account Details                            | Print Back |
|                                                                                                    |                                                                                                    |                                                                                                    | TURKISH                                    | BANKGROUP  |

Account Details screen will show you more details about your accounts with Opening Date and IBAN. The IBAN number is for the account selected.

#### 8. STATEMENTS

| 🖉 Turkish Bank UK - Windows I           | nternet Explorer |                                            |            |
|-----------------------------------------|------------------|--------------------------------------------|------------|
| <b>TURKISH BA</b>                       | NK (UK) LTD.     | Century Old Banking Banking of the Century | Print Back |
| ▶ Home Page                             |                  |                                            |            |
| ▼ Accounts                              | Statements       |                                            |            |
| ▷ Accounts                              | Customer Name    | : MR JOHN DOE                              |            |
| Fixed Deposits and Loans                | Customer Number  | : 1006215                                  |            |
| ▼ Fund Transfer                         | Account Name     | : MR JOHN DOE                              |            |
| ▷ Fund Transfer                         | Account Number   | : 04007789                                 |            |
| Pending Transfer                        | Start Date       | : 19 💙 April 💙 2008 💙                      |            |
| ▼ System                                | Finish Date      | : 19 💙 May 💙 2008 💙                        |            |
| Change Password                         |                  | : Fast menu 💌                              |            |
| Change Second Password                  |                  |                                            | Submit     |
|                                         |                  |                                            |            |
| 298 seconds remain before automatic log | off.             | TURKISH I                                  | 3ANKGROUP  |

After you select an account you can click on the **Statements** button to view your transactions on that account. In the first screen you need to specify a **Start Date** and **Finish Date** for your transaction enquiry.

Alternatively you can select last week, last month or last 3 months from the **Fast Menu**. Just click on the arrow and select from the dropdown menu.

Click **Submit** button to proceed with your enquiry.

| Turkish Bank UK - Windows I         | nternet Explor<br>NK (UK) | er<br>LTD. (                            | Century Old Banking                  | Banking of the Century    |             |  |  |
|-------------------------------------|---------------------------|-----------------------------------------|--------------------------------------|---------------------------|-------------|--|--|
|                                     |                           |                                         |                                      |                           | Print Bac   |  |  |
| Home Page                           | Account De                | tail                                    |                                      |                           |             |  |  |
| Accounts                            | Accor                     | unt Number:                             | 04007789                             |                           |             |  |  |
| Accounts                            | Account C                 | wner Name :                             | MR JOHN DOE                          |                           |             |  |  |
| Fixed Deposits and Loans            | Ar                        | count Type :                            | Easy Access AC                       |                           |             |  |  |
| Fund Transfer                       | Cu                        | rrency Type :                           | USD                                  |                           |             |  |  |
| Fund Transfer                       |                           | Branch :                                | London Branch                        |                           |             |  |  |
| Pending Transfer                    |                           | IBAN : GB37TUBA40519804007789           |                                      |                           |             |  |  |
| System                              | D                         | Date Interval : 01/01/2006 - 19/05/2008 |                                      |                           |             |  |  |
| Change Password                     | Statements                |                                         | Page:1                               | PrevP                     | age Next Pa |  |  |
| Change Second Password              | Entry Date                | Value Date                              | Reference                            | Amount                    | Balance     |  |  |
| Log Out                             | 17/01/2007                | 17/01/2007<br>ACCT TRANS                | FT0701700487<br>SFER DTH21662040 C \ | 175,251.00<br>Y MUSANNIF  | 175,660.72  |  |  |
|                                     | 17/01/2007                | 17/01/2007<br>ACCT TRANS                | FT0701700545<br>SFER TR FR 4007789 T | -170,000.00<br>O 08126887 | 5,660.72    |  |  |
|                                     | 17/08/2007                | 17/08/2007<br>IB ACCT TRI               | FT0722905351<br>F my trial entry     | -100.00                   | 5,560.72    |  |  |
|                                     | 17/08/2007                | 17/08/2007<br>IB ACCT TRI               | FT0722905383<br>F test               | -100.00                   | 5,460.72    |  |  |
|                                     | 17/08/2007                | 17/08/2007<br>IB ACCT TRI               | FT0722905384<br>F test               | -5.00                     | 5,455.72    |  |  |
|                                     | 17/08/2007                | 17/08/2007<br>IB ACCT TRI               | FT0722905392<br>F narrate            | -100.00                   | 5,355.72    |  |  |
|                                     |                           |                                         |                                      | TURKIS                    | H BANKGROU  |  |  |
| seconds remain before automatic loc | i off.                    |                                         |                                      | S Local intranet          | 100%        |  |  |

You will see the list of transactions between the dates specified. If the list is more than one page then you can click on **Next Page** or **PrevPage** to navigate between pages as seen above.

You can also print your statement by clicking the **Print** button at the top right corner of this screen.

#### 9. FIXED DEPOSITS AND LOANS

| 🖉 Turkish Bank UK - Windows I                                                                                | Inter | net Explorer   |               |                     |                  |              |
|----------------------------------------------------------------------------------------------------|-------|----------------|---------------|---------------------|------------------|--------------|
| <b><sup>+</sup></b> Turkish Ba                                                                               | N     | K (UK) LTD.    | Century Old B | anking Banking of 1 | the Century<br>P | rint Back    |
| ▶ Home Page                                                                                                  |       |                | Fixed De      | posits and Loans    |                  |              |
| ▼ Accounts                                                                                                   |       | Account Number | Account Type  | Branch              | Currency Type    | Balance      |
| Accounts                                                                                                    | ۲     | LD0715200009   | Fixed Deposit | London Branch       | EUR              | 50,943.82    |
| Fixed Deposits and Loans                                                                                     | 0     | LD071000005    | Fixed Deposit | London Branch       | GBP              | 84,436.26    |
| <ul> <li>Fund Transfer</li> <li>Fund Transfer</li> </ul>                                                     | 0     | LD0717800004   | Fixed Deposit | London Branch       | GBP              | 68,468.40    |
| <ul> <li>✓ System</li> <li>▷ Change Password</li> <li>▷ Change Second Password</li> <li>▷ Log Out</li> </ul> |       |                |               |                     | Acce             | ount Details |
|                                                                                                    |       |                |               | <b>6</b> 7          | TURKISH BA       | NKGROUP      |

When you select **Fixed Deposits and Loans** on your menu you will be given a list of your Fixed Deposit and Loan accounts with the balances as seen above.

You can select any one of your fixed deposit or loan accounts by clicking the button on the left side of the reference number. Then if you click on the **Account Details** button below, you will be displayed more information about your fixed deposit or loan account.

| 🖉 Turkish Bank UK - Windows I           | nternet Explorer         |                                    |                       |
|-----------------------------------------|--------------------------|------------------------------------|-----------------------|
| <b>H</b> Turkish Ba                     | NK (UK) LTD.             | Century Old Banking Banking of the | Century<br>Print Back |
| ▶ Home Page                             |                          | Account Details                    |                       |
| ▼ Accounts                              | Account Owner            |                                    |                       |
| ♦ Accounts                              | Customer Name            | : MR JOHN DOE                      |                       |
| Fixed Deposits and Loans                | Customer Number          | : 1006215                          |                       |
| ▼ Fund Transfer                         | Account Detail           |                                    |                       |
| ▷ Fund Transfer                         | Account Number           | : LD0715200009                     |                       |
| ▷ Pending Transfer                      | Account Owner Name       | : MR JOHN DOE                      |                       |
| ▼ System                                | Start Date               | : 01/06/2007                       |                       |
| Change Password                         | Maturity Date            | : 03/09/2007                       |                       |
| Change Second Password                  | Account Type             | : Fixed Deposit                    |                       |
| ▶ Log Out                               | Currency Type            | : EUR                              |                       |
|                                         | Branch                   | : London Branch                    |                       |
|                                         | IBAN                     | : GB26TUBA4051                     | 9804518304            |
|                                         | Opening Account          | : 04518304                         |                       |
|                                         | Payment Account          | : 04518304                         |                       |
|                                         | Interest Payment Account | : 04518304                         |                       |
|                                         | Balance Detail           |                                    |                       |
|                                         | Balance                  | : 50,943.82                        |                       |
|                                         | Current Interest Rate    | : 3.63                             |                       |
|                                         | Next Interest Payment Ar | nount : 482.20                     |                       |
|                                         | Tax on Interest          | : 0.00                             |                       |
|                                         | Back                     |                                    |                       |
|                                         |                          | 4                                  | TURKISH BANKGROUP     |
| 296 seconds remain before automatic log | off.                     | Second Intrane                     | et 🔍 100% 💌 🛒         |

In the **Account Details** you will be able to view more details about your fixed deposit or loan.

**IBAN** is for the account associated with your fixed deposit or loan selected.

You may also see your interest rate applied to your fixed deposit or loan, next interest payment amount for credit interest and, the associated tax if there is any.

#### **10. FUNDS TRANSFER**

|                                                                     | NK (UK)<br>Funds Transfe<br>Please select | LTD. Cent                                  | ury Old Bar      | nking Bankin<br>w to make t | g of the Centu<br>the transfer fi | Print Bac         |
|---------------------------------------------------------------------|-------------------------------------------|--------------------------------------------|------------------|-----------------------------|-----------------------------------|-------------------|
| Fixed Deposits and Loans                                            |                                           |                                            | Acc              | ounts                       |                                   |                   |
| Fund Transfer                                                       | Account                                   | Account Type                               | Branch           | Currency                    | Balance                           | Available Balance |
| <ul> <li>Fund transfer</li> <li>Pending Transfer</li> </ul>         | 04007789                                  | Easy Access AC                             | London<br>Branch | USD                         | 5,355.72                          | 5,355.72          |
| System                                                              | 04017430                                  | Easy Access AC                             | London<br>Branch | GBP                         | 120.06                            | 5 120.06          |
| <ul> <li>Change Password</li> <li>Change Second Password</li> </ul> | 04020368                                  | Easy Access AC                             | London<br>Branch | EUR                         | 14.53                             | 3 14.53           |
| Log Out                                                             | 04518304                                  | Fxd Dep Cover                              | London<br>Branch | EUR                         | 0.00                              | 0.00              |
|                                                                     | 04518568                                  | Fxd Dep Cover                              | London<br>Branch | GBP                         | 0.00                              | 0.00              |
|                                                                     | Please write t<br>Beneficiary A           | he account nun<br>Account Number<br>Amount | nber which       | you will ma                 | ke the transf                     | er to             |
|                                                                     |                                           | Narrative                                  |                  |                             |                                   |                   |
|                                                                     |                                           |                                            | Submit           |                             |                                   |                   |

On the **Fund Transfer** menu you will display a list of the accounts belonging to you from that you can make a funds transfer within your accounts of Turkish Bank (UK) Ltd. If you select an account by clicking the button on the left of the account number then this will be the account from which funds will be taken.

The **Beneficiary Account Number** is the account to which you wish to transfer funds. This account can be any account within our bank including that of any other customer. But you cannot use this menu to transfer funds outside of the bank.

If your access authority is **view only** you will **NOT** be able to use this function.

| 🖉 Turkish Bank UK - Windows                                                                                  | Internet Explore                | er                            |                         |                  |                 |                   |  |
|----------------------------------------------------------------------------------------------------|---------------------------------|-------------------------------|-------------------------|------------------|-----------------|-------------------|--|
| <b>H</b> Turkish BA                                                                                          | NK (UK)                         | LTD. Cent                     | ury Old Bar             | nking Bankir     | ng of the Centu | Print Back        |  |
| Home Page                                                                                                    | Funds Transfe                   | er                            |                         |                  |                 |                   |  |
| <ul> <li>Accounts</li> </ul>                                                                                 | Blassa calact                   |                               |                         | to make          | the transfor fo |                   |  |
| Accounts                                                                                                    | Please select                   | one or your acc               | counts bein             | W to make        | the transfer fr | om                |  |
| Fixed Deposits and Loans                                                                                     |                                 |                               | Acc                     | ounts            |                 | ^                 |  |
| <ul> <li>Fund Transfer</li> <li>Eund Transfer</li> </ul>                                                     | Account<br>Number               | Account Type                  | Branch                  | Currency<br>Type | Balance         | Available Balance |  |
| <ul> <li>Pending Transfer</li> </ul>                                                                         | 04007789                        | Easy Access AC                | London<br>Branch        | USD              | 5,355.72        | 5,355.72          |  |
| <ul> <li>✓ System</li> <li>▷ Change Password</li> <li>▷ Change Second Password</li> <li>▷ Log Out</li> </ul> | 04017430                        | Easy Access AC                | London<br>Branch        | GBP              | 120.06          | 120.06            |  |
|                                                                                                    | 04020368                        | Easy Access AC                | London<br>Branch        | EUR              | 14.53           | 14.53             |  |
|                                                                                                    | 04518304                        | Fxd Dep Cover                 | London<br>Branch        | EUR              | 0.00            | 0.00              |  |
|                                                                                                    | 04518568                        | Fxd Dep Cover                 | London<br>Branch        | GBP              | 0.00            | 0.00              |  |
|                                                                                                    | Please write t<br>Beneficiary A | he account nun                | nber which<br>:02013099 | you will ma      | ake the transfe | r to              |  |
|                                                                                                    |                                 |                               | Benefi                  | ciary Name :     | Jane Doe        |                   |  |
|                                                                                                    |                                 |                               | Cre                     | dit Account :    | 02013099        |                   |  |
|                                                                                                    |                                 |                               | Cur                     | rency Type :     | GBP             |                   |  |
|                                                                                                    |                                 | Amount                        | 1141154                 | action kate :    | 5D V 97 94 GBF  | ,<br>,            |  |
|                                                                                                    | -                               | Namount : 200 USD V 97.94 GBP |                         |                  |                 |                   |  |
|                                                                                                    |                                 |                               | Submit                  |                  |                 |                   |  |
|                                                                                                    | 66                              |                               |                         | <b>6</b> 3.      | - TUR           | KISH BANKGROUP    |  |

If the account belongs to you then you will not need to enter the **Beneficiary Name**. However if this account belongs to somebody else then you will need to input the name of that beneficiary.

When you input the **Beneficiary Account Number** and press enter then you will see the **Currency** in which the account is held. You will also need to input the **Amount**. In a case of the account you need to take the funds from, and the account you need to transfer the funds to, have different currencies then you will notice the **Exchange Rate** for the transfer and also you will have the options to select which currency your amount relates to. For example if you are making a transfer from a USD account to a GBP account you can input the amount as GBP 100 or USD 200 by changing the currency next to the amount.

You have the option to add **Narrative** on the transfer. This narrative will be displayed on your **statement** and appeared on the **statement of the beneficiary**.

You must click on the **Submit** button to complete your transfer and you will then see the **Transfer Authorisation** screen.

| Turkish Bank UK - Windows I | nternet Explorer<br>NK (UK) LTD.                                           | Century Old Banking Banking of the Century |           |  |  |
|-----------------------------|----------------------------------------------------------------------------|--------------------------------------------|-----------|--|--|
|                             |                                                                            |                                            | Print Bac |  |  |
| > Home Page                 | T                                                                          |                                            |           |  |  |
| Accounts                    | I ransfer Authorisat                                                       | ion                                        |           |  |  |
| Accounts                    | Date                                                                       | 19/05/2008                                 |           |  |  |
| Fixed Deposits and Loans    | Amount                                                                     | 200 USD                                    |           |  |  |
| Fund Transfer               | Receiver Informatio                                                        | n                                          |           |  |  |
| Fund Transfer               | Name                                                                       | Jane Doe                                   |           |  |  |
| Pending Transfer            | Credit Account                                                             | 02013099                                   |           |  |  |
| System                      | Currency Type                                                              | GBP                                        |           |  |  |
| Change Password             | Branch                                                                     | Harringay Branch                           |           |  |  |
| Change Second Password      | Sender Information                                                         |                                            |           |  |  |
| Log Out                     | Name                                                                       | MR JOHN DOE                                |           |  |  |
|                             | Account                                                                    | 04007789                                   |           |  |  |
|                             | Currency Type                                                              | USD                                        |           |  |  |
|                             | Transaction Rate                                                           | 2.042                                      |           |  |  |
|                             | Balance                                                                    | 5,355.72                                   |           |  |  |
|                             | Available Balance                                                          | 5,355.72                                   |           |  |  |
|                             | Other                                                                      |                                            |           |  |  |
|                             | Narrative                                                                  | my sample transaction                      |           |  |  |
|                             | Please enter your second password for confirmation of your money transfer. |                                            |           |  |  |
|                             |                                                                            | Second Password : •••                      | ••••      |  |  |
|                             |                                                                            |                                            | Submit    |  |  |
|                             |                                                                            | 4 TURKISH E                                | 3ANKGROUP |  |  |

In the **Transfer Authorisation** screen you will see the details of the transaction and will be asked to input your second password to verify the transaction. Once you have entered your second password successfully then click on the Submit button and your transfer will be processed.

| Control Control Contro Control Control Control Control Control Control Control Control Co | 🖉 Turkish Bank UK - Windows I                 | nternet Explorer |                                                             |
|----------------------------------------------------------------------------------------------------|-----------------------------------------------|------------------|-------------------------------------------------------------|
| b Home Page   Accounts Fixed Deposits and Loans   Fund Transfer Fund Transfer   b Pending Transfer   c Pending Transfer   c System   b Change Second Password   b Log Out                                                                                                    | <b><sup>+</sup></b> Turkish Ba                | NK (UK) LT       | D. Century Old Banking Banking of the Century<br>Print Back |
| <ul> <li>Accounts         <ul> <li>Accounts</li> <li>Fixed Deposits and Loans</li> </ul> </li> <li>Fund Transfer         <ul> <li>Fund Transfer</li> <li>Pending Transfer</li> <li>Pending Transfer</li> <li>Change Password</li> <li>Change Second Password</li> <li>Log Out</li> </ul> </li> <li>Change Second Password</li> <li>Log Out</li> <li>Easult Funds transfer is waiting for aproval FT0722905634</li> <li>Back</li> </ul>                                                                                                    | Home Page                                     |                  |                                                             |
| <ul> <li>Accounts</li> <li>Fixed Deposits and Loans</li> <li>Fund Transfer</li> <li>Pending Transfer</li> <li>System</li> <li>Change Password</li> <li>Change Second Password</li> <li>Log Out</li> </ul> Treasury Rate <ul> <li>2.042</li> <li>Amount Debited</li> <li>USD00.00</li> <li>Amount Debited</li> <li>USD200.00</li> <li>Amount Debited</li> <li>USD200.00</li> <li>Amount Credited</li> <li>GBP97.94</li> <li>Customer Rate</li> <li>2.042</li> <li>Narrative</li> <li>my sample transaction</li> <li>Result</li> <li>Funds transfer is waiting for aproval FT0722905634</li> </ul> Back TurkISH BANKGROUP                                                                                                    | ▼ Accounts                                    | Transfer Result  | Information                                                 |
| <ul> <li>Fixed Deposits and Loans</li> <li>Fund Transfer</li> <li>Fund Transfer</li> <li>Pending Transfer</li> <li>System</li> <li>Change Password</li> <li>Change Second Password</li> <li>Log Out</li> </ul>                                                                                                    | Accounts                                      |                  |                                                             |
| <ul> <li>Fund Transfer</li> <li>Fund Transfer</li> <li>Pending Transfer</li> <li>System</li> <li>Change Password</li> <li>Change Second Password</li> <li>Log Out</li> </ul> Debit Currency USD Debit Amount 200.00 Credit Currency GBP Treasury Rate 2.042 Amount Debited USD200.00 Amount Credited GBP97.94 Customer Rate 2.042 Narrative my sample transaction Result Funds transfer is waiting for aproval FT0722905634 Back Turkish BANKGROUP                                                                                                    | Fixed Deposits and Loans                      | Transaction No   | FT0722905634                                                |
| <ul> <li>▷ Fund Transfer</li> <li>▷ Pending Transfer</li> <li>&gt; System</li> <li>▷ Change Password</li> <li>▷ Change Second Password</li> <li>▷ Log Out</li> <li>□ Customer Rate</li> <li>□ 2.042</li> <li>Amount Credited</li> <li>□ GBP97.94</li> <li>□ Customer Rate</li> <li>□ 2.042</li> <li>Narrative</li> <li>my sample transaction</li> <li>Result</li> <li>□ Funds transfer is waiting for aproval FT0722905634</li> <li>□ Back</li> </ul>                                                                                                    | <ul> <li>Fund Transfer</li> </ul>             | Debit Currency   | USD                                                         |
| <ul> <li>Pending Transfer</li> <li>System</li> <li>Credit Currency GBP</li> <li>Treasury Rate 2.042</li> <li>Amount Debited USD200.00</li> <li>Amount Credited GBP97.94</li> <li>Customer Rate 2.042</li> <li>Narrative my sample transaction</li> <li>Result Funds transfer is waiting for aproval FT0722905634</li> <li>Back</li> </ul>                                                                                                    | Fund Transfer                                 | Debit Amount     | 200.00                                                      |
| <ul> <li>System         <ul> <li>Change Password</li> <li>Change Second Password</li> <li>Log Out</li> </ul> </li> <li>Log Out</li> <li>Treasury Rate 2.042         <ul> <li>Amount Debited</li> <li>USD200.00</li> <li>Amount Credited</li> <li>GBP97.94</li> <li>Customer Rate 2.042</li> <li>Narrative my sample transaction</li> <li>Result</li> <li>Funds transfer is waiting for aproval FT0722905634</li> </ul> </li> <li>Back</li> </ul>                                                                                                    | Pending Transfer                              | Credit Currency  | GBP                                                         |
| Change Password  Change Second Password  Log Out Log Out Amount Debited Ustomer Rate 2.042 Narrative my sample transaction Result Funds transfer is waiting for aproval FT0722905634 Back TURKISH BANKGROUP                                                                                                    | ▼ System                                      | Treasury Rate    | 2.042                                                       |
| Change Second Password<br>Log Out   Amount Credited GBP97.94   Customer Rate 2.042   Narrative my sample transaction   Result Funds transfer is waiting for aproval FT0722905634   Back  Turktish BankGROUP                                                                                                    | Change Password                               | Amount Debited   | USD200.00                                                   |
|                                                                                                    | Change Second Password                        | Amount Credited  | GBP97.94                                                    |
| Narrative my sample transaction<br>Result Funds transfer is waiting for aproval FT0722905634<br>Back<br>* Turkish Bankgroup                                                                                                    | ▶ Log Out                                     | Customer Rate    | 2.042                                                       |
| Result       Funds transfer is waiting for aproval FT0722905634         Back         **         TURKISH BANKGROUP                                                                                                    |                                               | Narrative        | my sample transaction                                       |
| Back  TURKISH BANKGROUP                                                                                                    |                                               | Result           | Funds transfer is waiting for aproval FT0722905634          |
| TURKISH BANKGROUP                                                                                                    |                                               | Back             |                                                             |
|                                                                                                    | )<br>200 anna da yana in hafaya aykara Malara | -66              | TURKISH BANKGROUP                                           |

In the **Transfer Result Information** screen you will see your transfer details again but also in the **Result** line you will be given information about the result of your transfer. If there are no errors your transfer may proceed immediately or be placed in a queue for further approval by the bank.

You can display the transfer pending for approval via the **Pending Transfer** option under **Fund Transfer** menu. In these circumstances we will endeavour to approve the transfer as quickly as possible.

#### **11. PENDING TRANSFER**

| 🖉 Turkish Bank UK - Windows I                                                                                                    | nternet Explorer                    |                             |                  |                  |               |
|----------------------------------------------------------------------------------------------------|-------------------------------------|-----------------------------|------------------|------------------|---------------|
| <b>H</b> TURKISH BA                                                                                                    | NK (UK) LTD.                        | Century Ok                  | d Banking Bankir | ng of the Centur | Print Back    |
| ▶ Home Page                                                                                                    | Pending Transfer                    |                             |                  |                  |               |
| Accounts     Accounts     Fixed Deposits and Loans     Fund Transfer                                                                                  | FT<br>Date & Time                   | Debit Account<br>Narrative  | Debit Amount     | Credit Account   | Credit Amount |
| <ul> <li>Fund Transfer</li> <li>Pending Transfer</li> <li>System</li> <li>Change Password</li> <li>Change Second Password</li> <li>Log Out</li> </ul> | FT0722905634<br>19/05/2008 11:35:00 | 04007789<br>my sample trans | USD200.00        | 02013099         | GBP97.94      |
| 200 ao amin'ny faritr'o de la contractione de la contractione de la contractione de la contractione de la contr                                       | -66                                 |                             | <b>\$</b>        |                  | JSH BANKGROUP |
| 298 seconds remain before automatic log                                                                                                    | orr.                                |                             |                  | .ocal intranet   | ₹ 100% ▼      |

If your online transaction requires approval from the bank you can view these transactions from your **Pending Transfer** menu option. Once each transaction is approved it will be removed from the list and Pending Transfer screen will remain with no record.

#### **12. CHANGE PASSWORD**

| 🖉 Turkish Bank UK - Windows Internet Explorer 🛛 🔲 🗖 🔀                                                                                    |                                                                                                    |                                    |  |  |  |  |  |
|----------------------------------------------------------------------------------------------------|----------------------------------------------------------------------------------------------------|------------------------------------|--|--|--|--|--|
| TURKISH BANK (UK) LTD. Century Old Banking Banking of the Century                                                                        |                                                                                                    |                                    |  |  |  |  |  |
| ▶ Home Page                                                                                                    | Change First Passwo                                                                                                   | rd                                 |  |  |  |  |  |
| <ul> <li>Accounts</li> <li>Accounts</li> </ul>                                                                                           | Change Password                                                                                                    |                                    |  |  |  |  |  |
| Fixed Deposits and Loans                                                                                                    | Current Password :                                                                                                    |                                    |  |  |  |  |  |
| ✓ Fund Transfer                                                                                                    | Enter Your New Password :                                                                                             |                                    |  |  |  |  |  |
| ▷ Fund Transfer                                                                                                    | Repeat Your New Password :                                                                                            |                                    |  |  |  |  |  |
| <ul> <li>▷ Pending Transfer</li> <li>✓ System</li> <li>▷ Change Password</li> <li>▷ Change Second Password</li> <li>▷ Log Out</li> </ul> | Your password should be minimum 6 characters and maximu<br>Your first and second passwords must be different password | Submit<br>Im 12 characters.<br>Is. |  |  |  |  |  |
|                                                                                                    |                                                                                                    | TURKISH BANKGROUP                  |  |  |  |  |  |
| 297 seconds remain before automatic log                                                                                                  | off. 🧐 Lo                                                                                                    | cal intranet 🛛 🔍 100% 💌 🛒          |  |  |  |  |  |

WE RECOMMEND YOU TO CHANGE YOUR PASSWORD REGULARLY

If you need to change your **first password** then you should use the **Change Password** menu option. You will need to input your existing password and then enter your new password in the next two fields.

Once you have successfully changed your password you will need to exit and logon again.

#### **13. CHANGE SECOND PASSWORD**

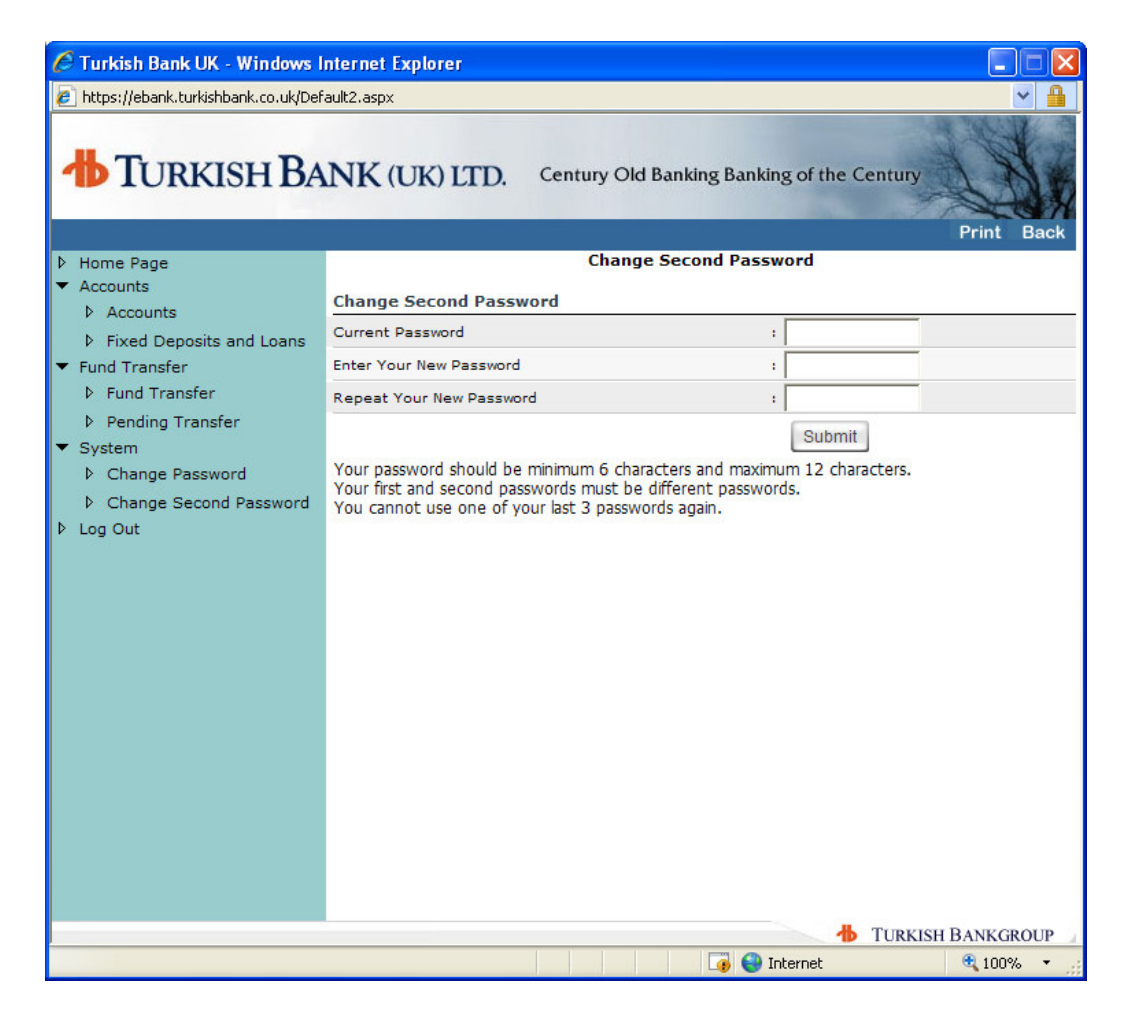

If you need to change your second password please use the **Change Second Password** menu option. You will need to input your existing password and then enter your new password in the next two fields.

Once you successfully changed the password you will need to exit and logon again.

After 12 months from your last second password change, the system will ask you to change your second password during the log on process.

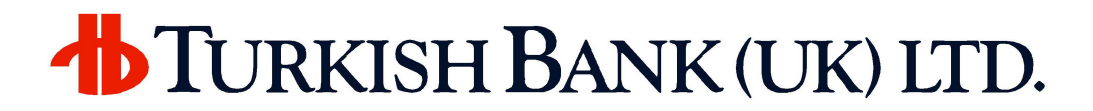

#### 14. FORGOTTEN PASSWORDS OR PASSWORD FAILURE

If you have forgotten your password or locked your password due to unsuccessful logon attempts please call our Internet Branch on 0871 3841017.

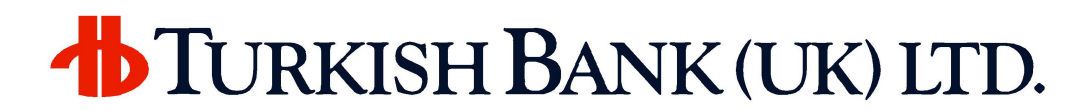

#### **15. MINIMUM SYSTEM REQUIREMENTS**

In order to access our website, you will need:

Computer with access to Internet

Microsoft Internet Explorer or Mozilla Firefox (newer versions are recommended)

128-bit encryption (Your browser should normally have this by default)

If you are using a company network your network settings may prevent access to our web site. Please contact to your network administrator for assistance in that case.

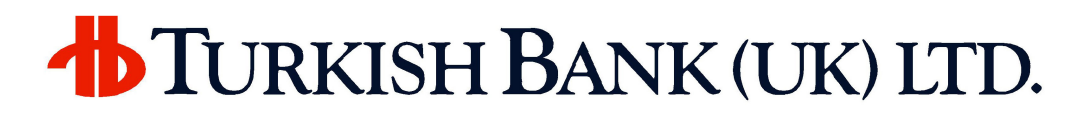

#### 16. LOG OUT

For your security, after **5 minutes of inactivity** during your session the system logs out automatically. You should always **log out** of your internet banking session when you have finished using the service.